# Start Here เริ่มที่นี่

# Mulai Dari Sini

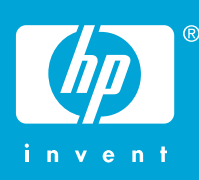

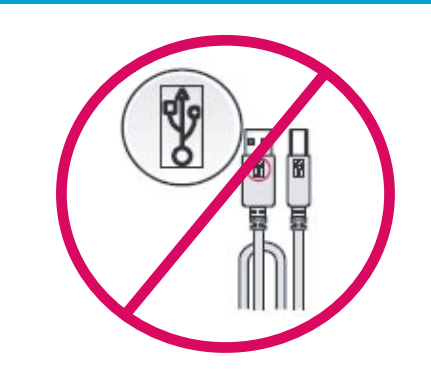

**WARNING:** To ensure that the software is installed correctly, do not connect the USB cable until step 14.

<mark>คำเดือน:</mark> เพื่อให้แน่ใจว่าได้ดิดดั้งซอฟต์แวร์ถูกต้องแล้ว ห้ามเชื่อมต่อสายเคเบิล USB จนกว่าจะถึงขั้นตอนที่ 14

**PERINGATAN:** Untuk memastikan perangkat lunak diinstal dengan benar, jangan hubungkan kabel USB sampai pada langkah 14.

Lower both the paper and the print cartridge door. IMPORTANT: Remove all packing material from the device.

เลื่อนฝาปิดช่องใส่ดลับหมึกพิมพ์และกระดาษลง <mark>ข้อควรทราบ:</mark> ต้องแกะวัสดุบรรจุภัณฑ์ออกจากผลิตภัณฑ์ให้หมด

Turunkan pintu kartrij cetak dan kertas. PENTING: Lepaskan semua bahan kemasan dari perangkat.

Verify the box contents. The contents of your box may differ.

#### และตรวจสอบชิ้นส่วนต่างๆ ภายในกล่อง ชิ้นส่วนในกล่องของท่าน อาจแตกต่างกันไป

Periksa isi kemasan. Isi dalam kemasan kemungkinan berbeda.

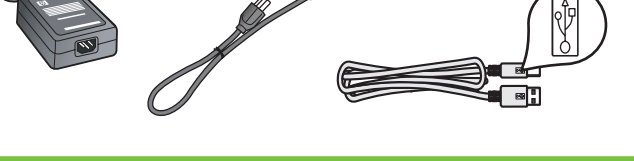

P Deskjet F300 All-in-One

8

6

Connect the power cord and adapter. เชื่อมด่อสายไฟและอะแดปเตอร์ Pasang kabel daya dan adapter.

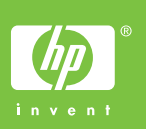

2

3

4

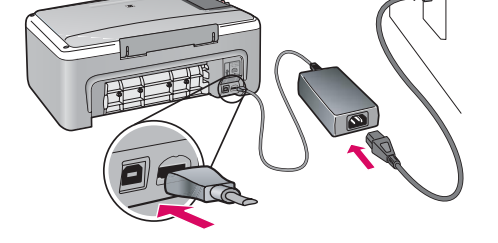

HP Deskjet F300 All-in-One series

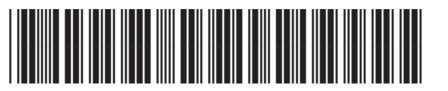

Q8130-90217

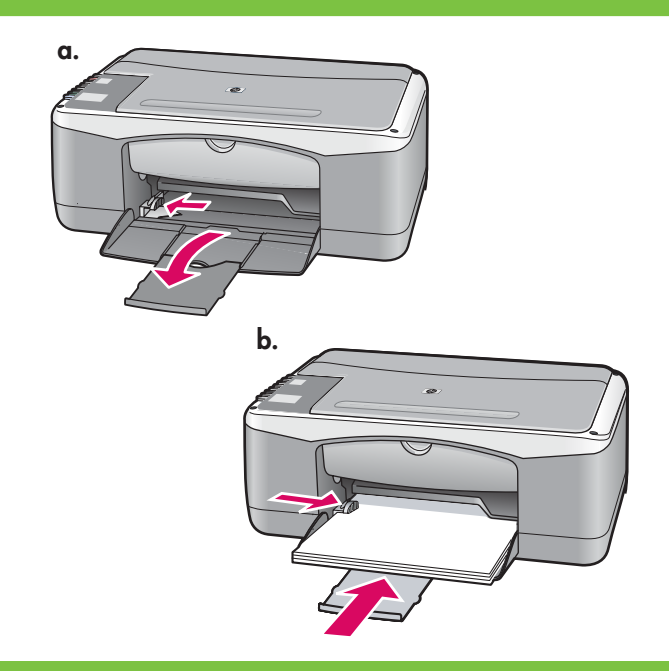

6

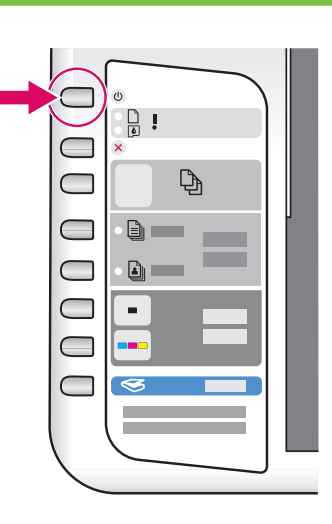

Load plain white paper. CAUTION: Do not force paper too far into the tray.

ใส่กระดาษธรรมดา <mark>ข้อควรระวัง:</mark> อย่าดันกระดาษเข้าไปในถาดให้ลึกจนเกินไป

Muatkan kertas putih biasa. **PERHATIAN:** Jangan mendorong kertas terlalu jauh ke dalam baki.

Press (**On** button).

กด 🕲 (ปุ่ม **On**)

Tekan tombol (**Hidup**).

7

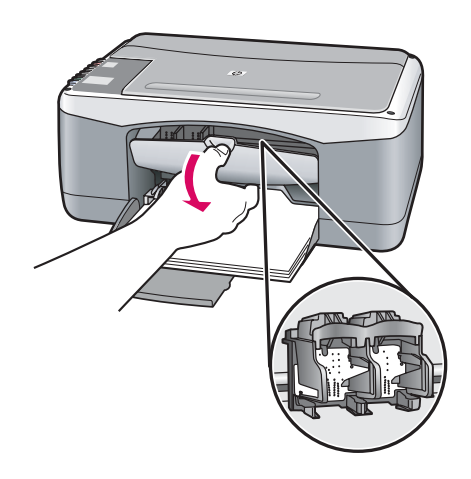

Open the print cartridge door. Make sure the print carriage moves to the center. **IMPORTANT:** The device must be turned on to insert

cartridges.

การเปิดฝาปิดช่องใส่ตลับหมึกพิมพ์ แน่ใจว่าแคร่พิมพ์อยู่ตรงกลาง <mark>ข้อควรทราบ:</mark> ต้องเปิดเครื่องเพื่อใส่ตลับหมึก

Buka pintu kartrid cetak. Pastikan tempat kartrij cetak bergerak ke tengah. **PENTING:** Perangkat harus dihidupkan untuk memasukkan kartrij.

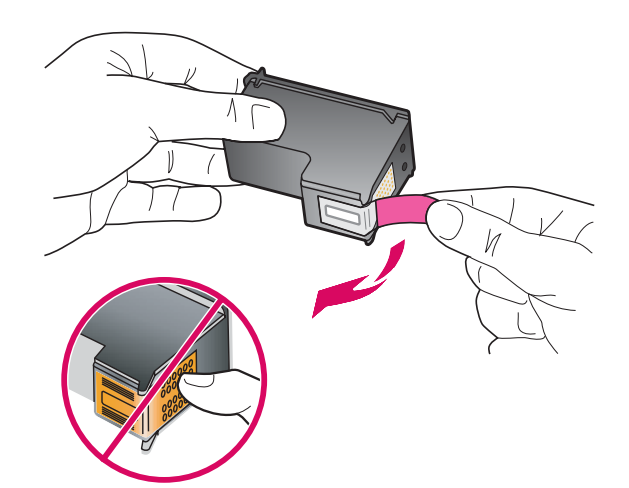

Remove the tape from both cartridges.

**CAUTION:** Do not touch the copper-colored contacts or retape the cartridges.

ดึงเทปออกจากตลับหมึกพิมพ์ทั้งสอง <mark>ข้อควรระวัง:</mark> ห้ามสัมผัสแถบสีทองแดงหรือนำเทปกลับมาติด ที่ตลับหมึกพิมพ์อีกครั้ง

Lepaskan pita perekat dari kedua kartrij. **PERHATIAN:** Jangan sentuh bidang kontak berwarna tembaga atau jangan pasang kembali pita perekat kartrij.

- a. Hold the cartridges with the HP logo on top.
- b. Insert tri-color cartridge in the left cartridge slot and the black cartridge in the right cartridge slot. Make sure you push the cartridges in firmly until they snap into place.
- ก. จับตลับหมึกพิมพ์โดยให้ด้านที่มีโลโก้ HP อยู่ด้านบน
- 2. ใส่ดลับหมึกพิมพ์สามสีในช่องเสียบตลับหมึกพิมพ์ ทางข้ายมือและตลับหมึกพิมพ์สีดำในช่องเสียบตลับ หมึกพิมพ์ทางขวาแน่ใจว่าได้ออกแรงดันตลับหมึกพิมพ์ เข้าไปจนสุด
- a. Pegang kartrij dengan logo HP di atas.
- b. Masukkan kartrij tiga warna di slot kartrij kiri dan kartrij hitam di slot kartrij kanan. Pastikan Anda mendorong kartrij masuk perlahan hingga terkunci pada tempatnya.

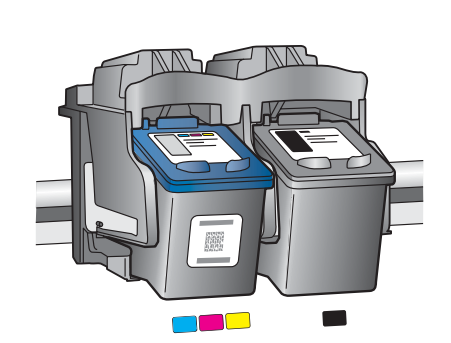

\|/

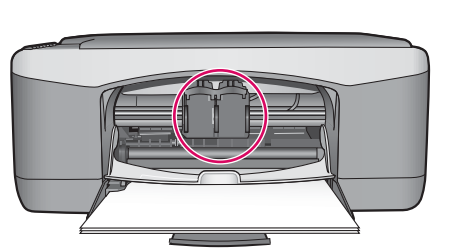

10

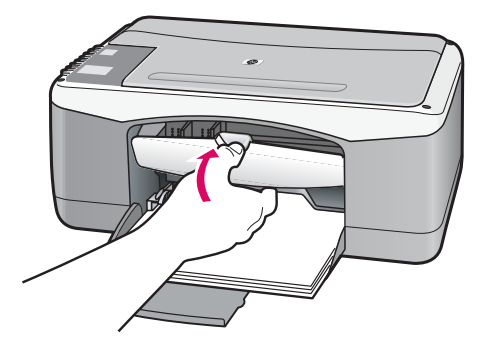

Close the print cartridge door.

**IMPORTANT:** Wait a few minutes while the alignment page is printed automatically.

ปิดฝาครอบช่องใส่ตลับหมึกพิมพ์ <mark>ข้อควรทราบ:</mark> รอสักครู่ให้เครื่องพิมพ์หน้าการปรับตำแหน่ง ออกมาโดยอัตโนมัติ

Tutup pintu kartrij cetak. **PENTING:** Tunggu beberapa menit saat halaman pelurusan dicetak secara otomatis.

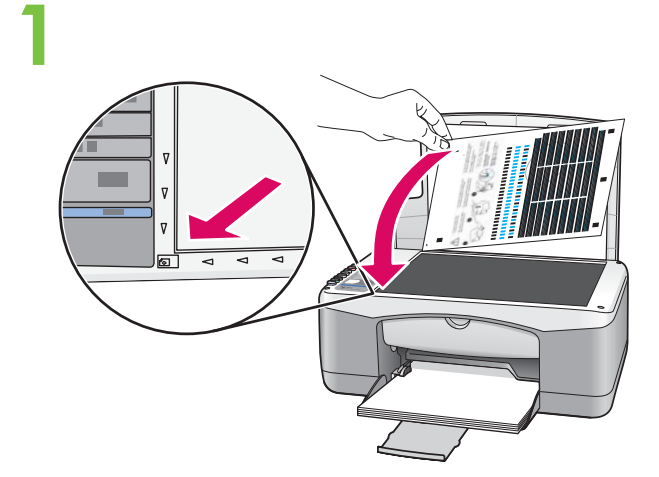

After the alignment page is printed, place it face down on the glass as shown in the picture. Close the lid.

หลังจากพิมพ์หน้าการปรับตำแหน่งแล้ว ให้นำไปวางคว่ำหน้า ลงบนกระจกตามที่แสดงไว้ในรูป ปิดฝา

Setelah halaman pelurusan tercetak, tempatkan halaman pelurusan menghadap ke bawah di atas kaca seperti ditunjukkan pada gambar. Tutup penutupnya.

12

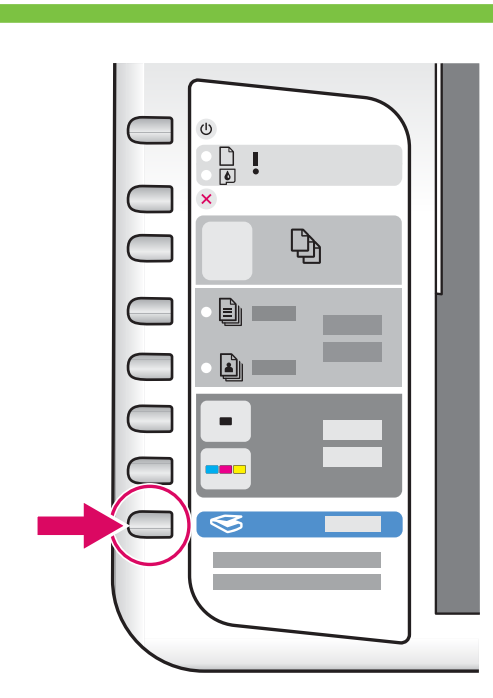

Press 🤝 (Scan button) to complete alignment. Wait until the green On light stops blinking.

กด 🥌 (ปุ่ม Scan) เพื่อเสร็จสิ้นการปรับดำแหน่ง รอจนกระทั่งไฟสีเขียวที่ปุ่ม On หยุดกะพริบ

Tekan tombol 🥌 (**Pindai**) untuk menyelesaikan pelurusan. Tunggu sampai lampu **Hidup** hijau berhenti berkedip.

# 3 Windows:

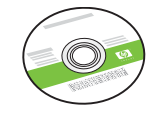

Select the **green** Windows CD. เลือกแผ่นซีดี**สีเขียว**สำหรับระบบ Windows Pilih CD Windows **hijau**.

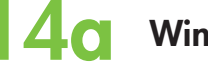

#### Windows:

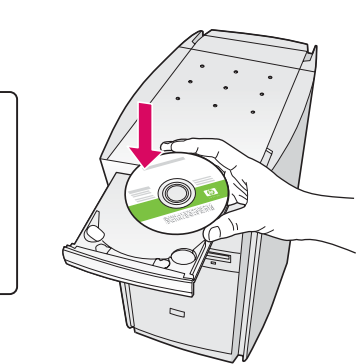

Windows: Insert the green Windows CD into the computer after it has been turned on and started up. IMPORTANT: If the startup screen does not appear, double-click **My Computer**, double-click the **CD-ROM** icon with the HP logo, and then double-click **setup.exe**.

Windows: ใส่แผ่นซีดีสีเขียวสำหรับระบบ Windows เข้าในคอมพิวเตอร์หลังเปิดเครื่องและเริ่มใช้งาน ข้อควรทราบ: หากหน้าจอเริ่มต้นไม่ปรากฏขึ้นมา ให้ดับเบิลคลิกที่ My Computer ดับเบิลคลิกที่ไอคอน CD-ROM ที่มีโลโก้ HP อยู่ แล้วจึงดับเบิลคลิกที่ setup.exe

Windows: Masukkan CD Windows hijau ke dalam komputer setelah komputer dihidupkan dan aktif. PENTING: Jika layar pembuka tidak muncul, klik ganda My Computer, klik ganda ikon CD-ROM dengan logo HP, lalu klik ganda setup.exe.

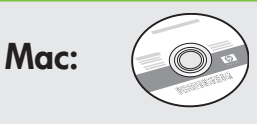

Select the Mac CD.

เลือกแผ่นซีดีสำหรับระบบ Mac

Pilih CD Mac.

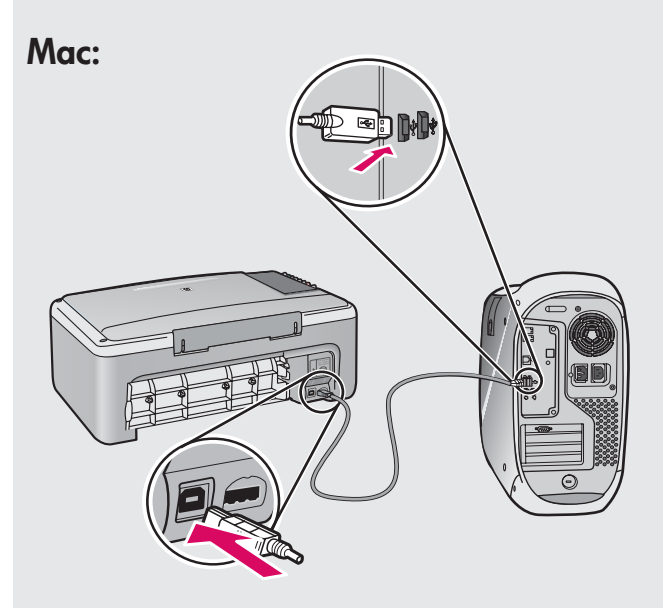

**Mac:** Connect the USB cable to the port on the back of the HP All-in-One, and then to any USB port on the computer.

**สำหรับระบบ Mac:** เชื่อมต่อสายเคเบิล USB เข้ายังพอร์ตที่ด้านหลังของ HP All-in-One แล้วจึงต่อเข้ากับพอร์ต USB บนคอมพิวเตอร์

**Mac:** Hubungkan kabel USB ke port di bagian belakang HP All-in-One, kemudian ke port USB pada komputer.

# 14b Windows:

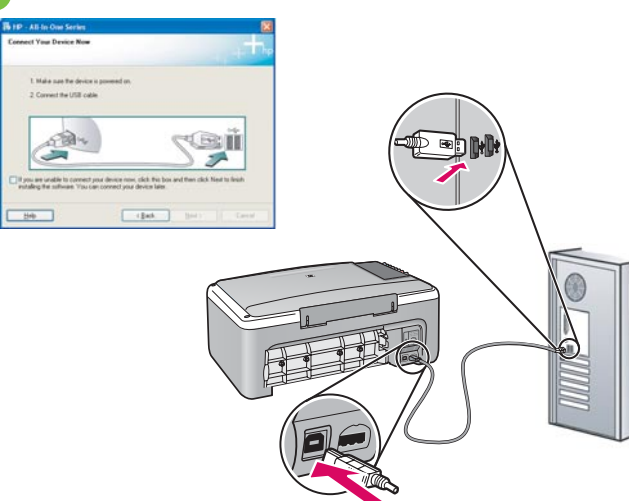

**Windows:** Once the USB prompt appears, connect the USB cable to the port on the back of the HP All-in-One, and then to any USB port on the computer.

Windows: เมื่อมีพรอมด์ USB ปรากฏขึ้นมา ให้เชื่อมด่อสายเคเบิล USB เข้ายังพอร์ตที่ด้านหลังของ HP All-in-One แล้วจึงต่อเข้ายังพอร์ต USB ใดๆ บนคอมพิวเตอร์

**Windows:** Setelah perintah USB muncul, pasang kabel USB ke port di bagian belakang HP All-in-One, kemudian ke port USB pada komputer. Mac:

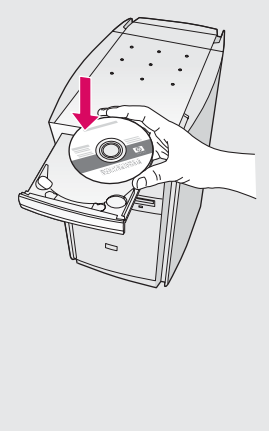

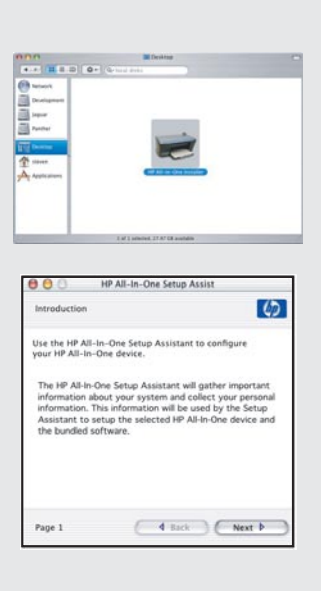

**Mac:** Insert the HP All-in-One Mac CD. Doubleclick the **HP All-in-One Installer** icon. Follow the onscreen instructions.

**Mac:** ใส่แผ่นซีดี HP All-in-One สำหรับระบบ Mac ดับเบิลคลิกที่ไอคอน **HP All-in-One Installer** ปฏิบัติตามขั้นตอนบนหน้าจอ

**Mac:** Masukkan CD HP All-in-One Mac. Klik ganda ikon **HP All-in-One Installer**. Ikuti semua petunjuk di layar.

## 5 Wir

#### Windows:

**Windows:** Follow the onscreen instructions to complete the software installation.

Windows: ปฏิบัติตามขั้นตอนบนหน้าจอเพื่อดำเนินการ ติดตั้งซอฟต์แวร์

**Windows:** Ikuti petunjuk di layar untuk menyelesaikan penginstalan perangkat lunak.

#### Mac:

Mac: Complete the Setup Assistant screen.

Mac: ดำเนินการตามหน้าจอ Setup Assistant

Mac: Lengkapi layar Setup Assistant [Panduan Pengaturan].

## Troubleshooting วิธีแก้ไขปัญหาเบื้องต้น

### Pemecahan Masalah

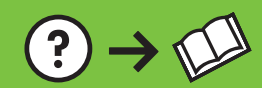

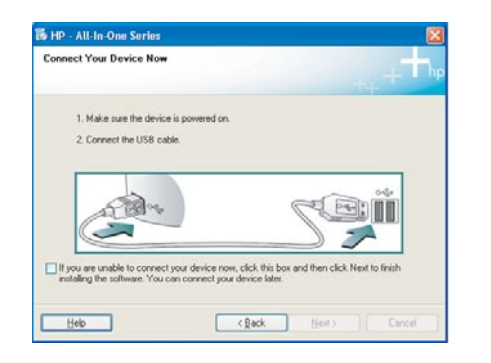

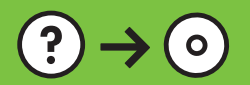

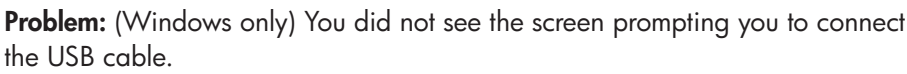

www.hp.com/support

**Action:** Cancel all screens. Remove, and then re-insert the green HP All-in-One Windows CD. Refer to Step 14.

**ปัญหา:** (เฉพาะระบบ Windows เท่านั้น) ท่านไม่เห็นหน้าจอที่ให้ท่านเชื่อมต่อ สายเคเบิล USB

**วิธีแก้ไข:** ยกเลิกหน้าจอทั้งหมด นำแผ่นซีดีสีเขียว HP All-in-One สำหรับ Windows ออกแล้วใส่เข้าไปใหม่ โปรดดูขั้นดอนที่ 14

**Masalah:** (Khusus Windows) Anda tidak melihat layar perintah yang memberitahukan kapan harus memasang kabel USB. **Tindakan:** Batalkan semua layar. Keluarkan, kemudian masukkan kembali CD hijau HP All-in-One Windows. Lihat Langkah 14.

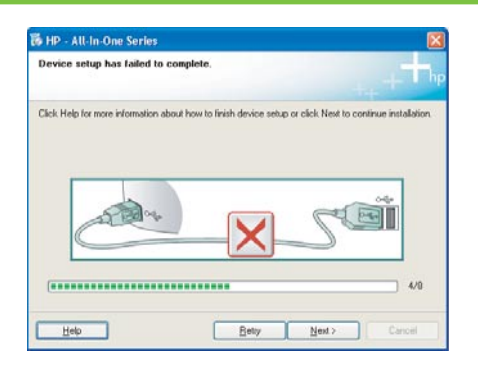

**Problem:** (Windows only) The **Device Setup Has Failed To Complete** screen displays.

**Action:** Unplug the device and plug it in again. Check all connections. Make sure the USB cable is plugged into the computer. Do not plug the USB cable into a keyboard or a non-powered USB hub. Refer to step 14.

**ปัญหา:** (เฉพาะ Windows เท่านั้น) หน้าจอ **Device Setup Has Failed To Complete** ปรากฏขึ้น

**วิธีแก้ไข:** ดึงปล้ั๊กเครื่องออกแล้วเสียบเข้าไปใหม่ ตรวจสอบการเชื่อมต่อทั้งหมด ตรวจสอบว่าได้ต่อสายเคเบิล USB เข้ากับคอมพิวเตอร์แล้ว ห้ามต่อสายเคเบิล USB เข้ากับแป้นพิมพ์หรือฮับที่ไม่มีไฟอยู่ โปรดดูขั้นตอนที่ 14

#### Masalah: (Khusus Windows) Layar Device Setup Has Failed To Complete [Pengaturan Perangkat Gagal Diselesaikan] muncul.

**Tindakan:** Lepaskan kabel perangkat, kemudian pasang kembali. Periksa semua sambungan. Pastikan kabel USB sudah terpasang ke komputer. Jangan pasang kabel USB ke keyboard atau hub USB yang tidak memiliki daya. Lihat langkah 14.

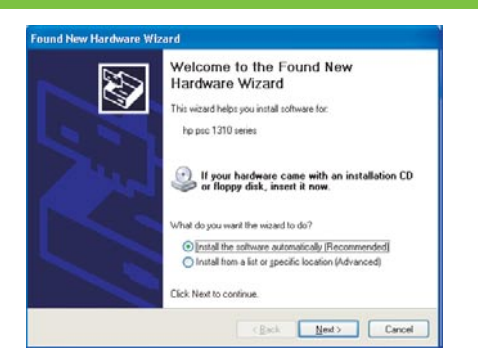

**Problem:** (Windows only) The Microsoft **Add Hardware** screens display. **Action:** Cancel all screens. Unplug the USB cable, and then insert the green HP All-in-One Windows CD. Refer to Steps 13 and 14.

**ปัญหา:** (เฉพาะ Windows เท่านั้น) หน้าจอ Microsoft **Add Hardware** จะปรากฏขึ้น ว**ธีแก้ไข:** ยกเลิกหน้าจอทั้งหมด ดึงสายเคเบิล USB ออก แล้วใส่แผ่นซีดี HP All-in-One Windows เข้าไป โปรดดูขั้นตอนที่ 13 และ 14

Masalah: (Khusus Windows) Layar Microsoft Add Hardware [Tambahkan Perangkat Keras] muncul.

**Tindakan:** Batalkan semua layar. Lepaskan kabel USB, kemudian masukkan CD hijau HP All-in-One Windows. Lihat Langkah 13 dan 14.

## lcons explanation คำอธิบายไอคอน

### Keterangan ikon

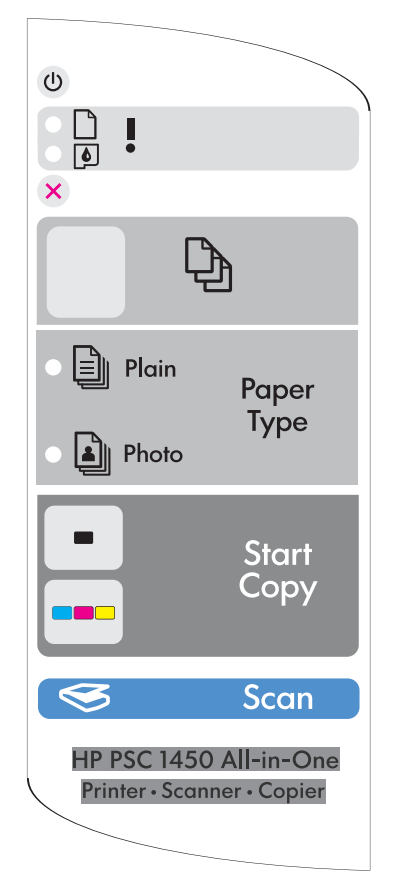

| ٢ | On<br>เปิด                                             | Hidup                       |
|---|--------------------------------------------------------|-----------------------------|
| D | Check paper light<br>ไฟตรวจสอบกระดาษ                   | Periksa lampu kertas        |
| 6 | Check print cartridges light<br>ไฟตรวจสอบตลับหมึกพิมพ์ | Periksa lampu kartrij cetak |
| ⊗ | Cancel<br>ยกเลิก                                       | Batal                       |
| Ð | Copies<br>สำเนา                                        | Salinan                     |
|   | Plain Paper Type<br>ประเภทกระดาษธรรมดา                 | Jenis Kertas Biasa          |
|   | Photo Paper Type<br>ประเภทกระดาษภาพถ่าย                | Jenis Kertas Foto           |
| - | Start Copy Black<br>เริ่มทำสำเนาขาวดำ                  | Mulai Salin Hitam           |
|   | Start Copy Color<br>เริ่มทำสำเนาสี                     | Mulai Salin Warna           |
| 8 | Scan<br>สแกน                                           | Pindai                      |

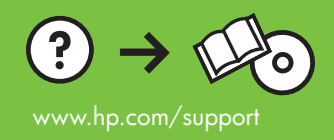